## Så skickar du krypterad e-post till Kyrkslätts kommun

Om du har meddelanden eller bilagor som innehåller personuppgifter och som du vill skicka till Kyrkslätts kommun, var god och använd krypterad e-post.

1. Gå till Kyrkslätts kommuns krypterade e-post:

|         |                          |                                                |     |   | På svenska ৲ |
|---------|--------------------------|------------------------------------------------|-----|---|--------------|
|         | KIRKKONUMMI<br>KYRKSLÄTT | KONFIDENTIELLT MEDDELAN<br>- Skicka meddelande | IDE | 0 |              |
| Avsända | re din epostadress       |                                                |     |   |              |

- 2. Skriv din e-postadress i fältet Avsändare. Välj Fortsätt.
- 3. Om du inte tidigare har registrerat dig som användare av krypterad e-post meddelar systemet:
  - ✓ För att kunna använda tjänsten måste du registrera dig. Epostadressen (xxxx.yyyy@domain.com) är ännu inte registrerad.
- 4. Registrera genom att klicka på **Registrera**.
  - ✓ I samband med registreringen skickas ett meddelande till den epostadress som du angett. Meddelandet innehåller en personlig länk till tjänsten. Länken gäller i 10 dagar.
  - Om länken försvinner eller slutar fungera kan du beställa en ny länk till din e-post genom att logga in på nytt.

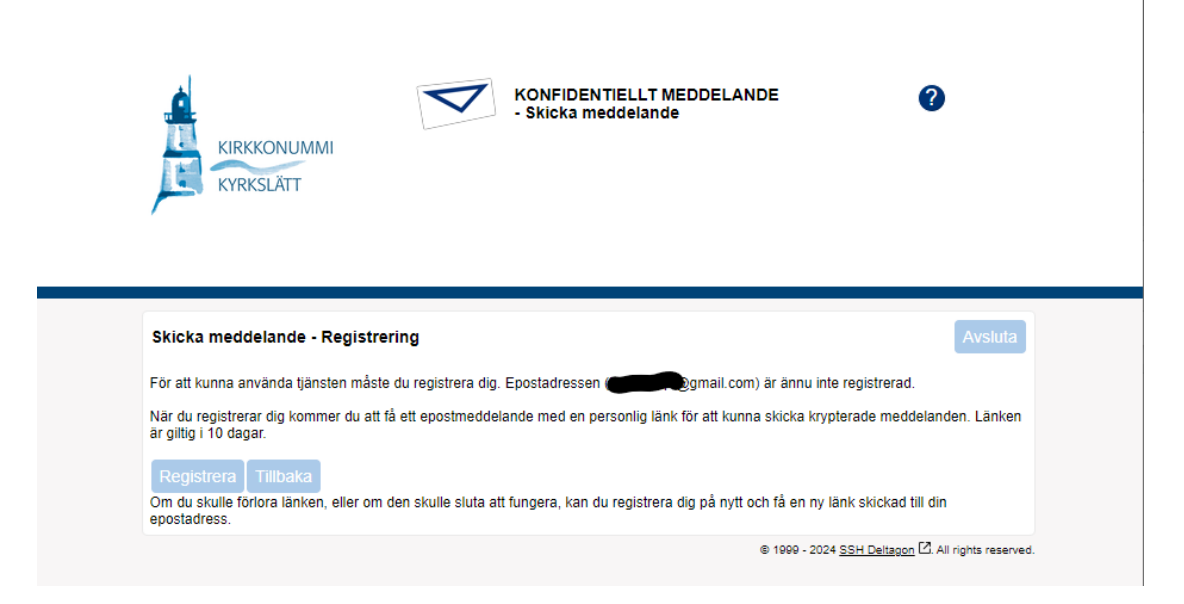

5. Öppna den krypterade e-posten med länken som kommit till din e-post. Du får fram anvisningen genom att klicka på "?" uppe på sidan, och du kan byta språk uppe till höger.

| KONFIDENTIELLT MEDDELANDE ?<br>Skicka meddelande |                                                                     |                                                      |         |  |  |  |  |
|--------------------------------------------------|---------------------------------------------------------------------|------------------------------------------------------|---------|--|--|--|--|
|                                                  | Nytt meddelande                                                     | Adressbok Avsi                                       | uta     |  |  |  |  |
| Avsändare                                        |                                                                     |                                                      |         |  |  |  |  |
| Mottagare*                                       |                                                                     | ×+                                                   |         |  |  |  |  |
| Ämne*                                            |                                                                     |                                                      |         |  |  |  |  |
| Meddelande*                                      | Begär läskvitto                                                     |                                                      |         |  |  |  |  |
|                                                  |                                                                     |                                                      |         |  |  |  |  |
| Underskrift                                      | Juha                                                                | ß                                                    |         |  |  |  |  |
| Bilaga                                           | Lägg till bilagor<br>Valitse tiedostot Ei valittua tiedostoa Bifoga |                                                      |         |  |  |  |  |
|                                                  |                                                                     | © 1999 - 2024 <u>SSH Deitagon</u> [2]. All rights re | served. |  |  |  |  |

På svenska 🗙

- 6. Skriv uppgifterna i den krypterade e-posten och bifoga eventuella bilagor. Kontrollera att mottagarens adress är korrekt. Obligatoriska fält är märkta med "\*". Välj **Skicka**.
- 7. Rensa vid behov cacheminnet och kakor. Genom att rensa cacheminnet ser du till att personer som senare använder samma dator inte ser dina privata uppgifter.